# **MOTO-SHEETS.COM** Sports Timing & Scoring

# How to renew the subscription of your ProChip Flex Transponder and to activate your ProChip Flex Transponder

## **Renew the subscription**

Login on <<u>account.mylaps.com</u>> with your e-mail address and password. You see the overview of your transponders.

Select the transponder which you want to renew

#### Click on <manage my product>

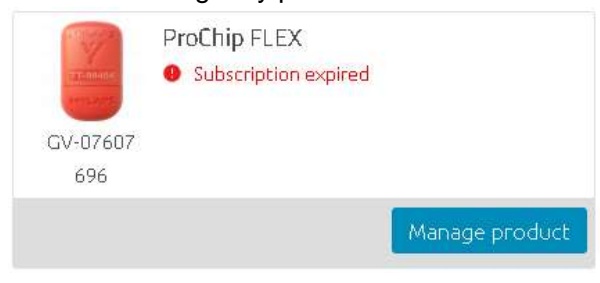

### Then click on <Redeem Subscription Card>

9 I to bottom I there inchargedar

| Wy creations          | ProChip FLEX                            |                                                                            |
|-----------------------|-----------------------------------------|----------------------------------------------------------------------------|
| My fields: (2 brance) | The Design of the State                 | Instant your carbon your throther                                          |
| Nyprolite             |                                         | Placing postage (not have in<br>actually it call (the MYLARD Correct).     |
| Settiga               | CHI CHI CHI CHI CHI CHI CHI CHI CHI CHI | Description MALES Connect, end 40<br>Descriptions and start the antication |
| Orian habitity        | Countriest Therapischer                 | Partienter .                                                               |
|                       |                                         | Dimension of the second                                                    |
|                       |                                         |                                                                            |
|                       |                                         | Manager Conception Card                                                    |

Enter your subscription code and click on < Redeem Subscription Card>

| 2 | - | 2 |  |  |
|---|---|---|--|--|
|   |   |   |  |  |

You will return into your account and the status of your transponder changed

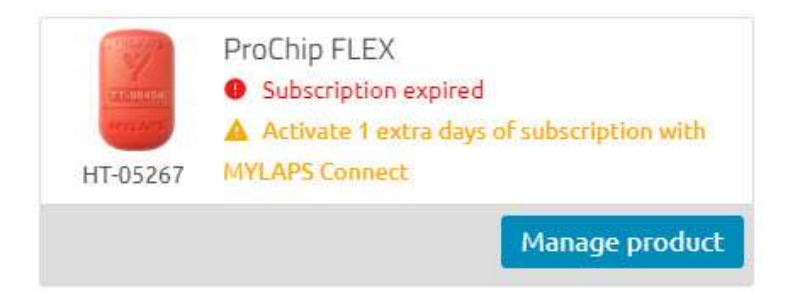

You renewed correctly, but it has not been activated. When your transponder has this status, it will not work.

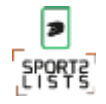

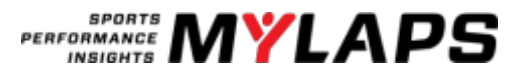

## **MOTO-SHEETS.COM** Sports Timing & Scoring

#### Activate the subscription

Download the software MYLAPS Connect This software is available for Windows and Apple.

After downloading and opening the software MYLAPS Connect, you must connect the transponder with your computer/laptop.

Click after opening the software on <individuals> and on <continue>. You don't have to login.

| Connect a ProChip Flex or a \$2.95<br>with \$2 Transpositor to good com                             | etar 🔊 🧶          |
|----------------------------------------------------------------------------------------------------|-------------------|
| Certin                                                                                              |                   |
|                                                                                                    |                   |
| If you only laws the IC Receive a<br>you, connect it to the computer a<br>with your WELAPS Account: | and he<br>al hope |
| 10. Automotivelipe and                                                                              |                   |
| Transi                                                                                              |                   |
| Lapin                                                                                               |                   |

A new screen opens where you are requested to connect your transponder.

Take off the cap of the transponder and place the transponder in the USB port of your computer/laptop.

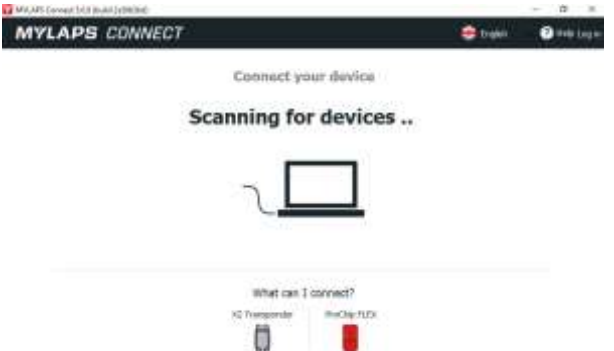

Once the transponder is connected, you see an overview of your transponder.

| MYLAPS CONNECT                                                            | 🤤 faşkin 🛛 🕥 Heliz Laşın | MYLAPS CONNECT                                                         | 🗘 bryan 💿 Hells Login |
|---------------------------------------------------------------------------|--------------------------|------------------------------------------------------------------------|-----------------------|
| NP-72440<br>Fremer: v0<br>in and interest as non-measure<br>where success |                          | NP-72440<br>Frances of<br>Statuster African our<br>Statuster PEOPAIRES |                       |

Now click on <Activate Subscription> in the orange bar. The bar will turn blue and your transponder is active.

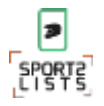

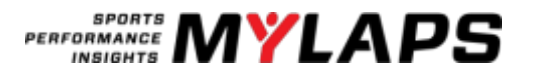